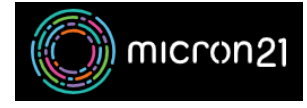

Knowledgebase > mCloud > How to update instance metadata in mCloud

## How to update instance metadata in mCloud Vincent (Vinnie) Curle - 2025-01-17 - mCloud

Vincent (Vinine) curie - 2025-01-17 - meloda

This guide details the steps required to update your VM instance's metadata via the mCloud Dashboard

Method

- 1. Log into mCloud here: https://mcloud.micron21.com
- 2. Navigate to Project > Compute > Instances

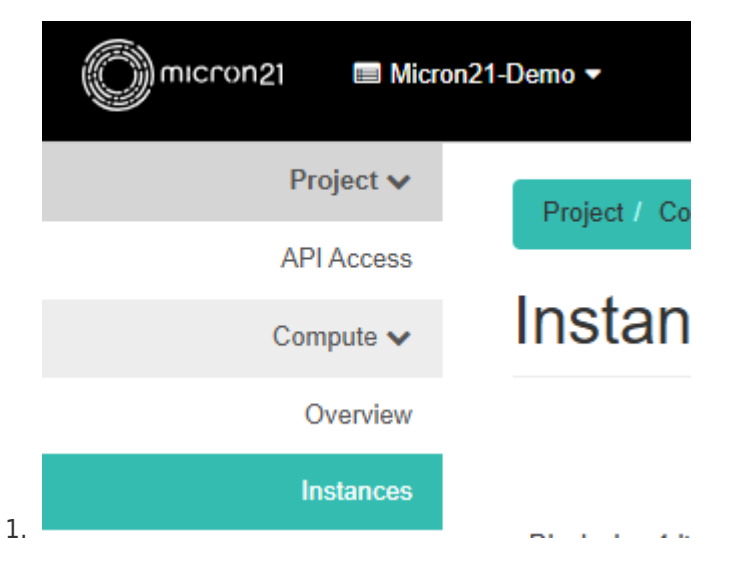

3. Locate the Instance you'd like to assign metadata to, then select the drop-down menu on the right

|                  |            |                 |          |          |        | instance iD - | •                 |      | Canical mar | ance E Denete | Instantees Mon    |
|------------------|------------|-----------------|----------|----------|--------|---------------|-------------------|------|-------------|---------------|-------------------|
| isplaying 1 item |            |                 |          |          |        |               |                   |      |             |               |                   |
| Instance Name    | Image Name | IP Address      | Flavor   | Key Pair | Status |               | Availability Zone | Task | Power State | Age           | Actions           |
| Demo-VM          |            | 111.223.236.215 | DiskTest | Test     | Active | -             | Kilsyth           | None | Running     | 9 minutes     | Create Sn         |
| isplaving 1 item |            |                 |          |          |        |               |                   |      |             |               | Associate Floati  |
|                  |            |                 |          |          |        |               |                   |      |             |               | Attach Interface  |
|                  |            |                 |          |          |        |               |                   |      |             |               | Detach Interface  |
|                  |            |                 |          |          |        |               |                   |      |             |               | Edit Instance     |
|                  |            |                 |          |          |        |               |                   |      |             |               | Attach Volume     |
|                  |            |                 |          |          |        |               |                   |      |             |               | Detach Volume     |
|                  |            |                 |          |          |        |               |                   |      |             |               | Update Metadat    |
|                  |            |                 |          |          |        |               |                   |      |             |               | Edit Security Gr  |
|                  |            |                 |          |          |        |               |                   |      |             |               | Edit Port Securit |
|                  |            |                 |          |          |        |               |                   |      |             |               | Console           |
|                  |            |                 |          |          |        |               |                   |      |             |               | New Log           |
|                  |            |                 |          |          |        |               |                   |      |             |               | Rescue instanto   |
|                  |            |                 |          |          |        |               |                   |      |             |               | Fause instance    |
|                  |            |                 |          |          |        |               |                   |      |             |               | Shelve Instance   |
|                  |            |                 |          |          |        |               |                   |      |             |               | Resize Instance   |
|                  |            |                 |          |          |        |               |                   |      |             |               | Lock Instance     |
|                  |            |                 |          |          |        |               |                   |      |             |               | Soft Reboot Inst  |
|                  |            |                 |          |          |        |               |                   |      |             |               | Hard Reboot In:   |
|                  |            |                 |          |          |        |               |                   |      |             |               |                   |

4. Select "Update metadata"

| Age       | Actions               |
|-----------|-----------------------|
| 9 minutes | Create Snapshot 👻     |
|           | Associate Floating IP |
|           | Attach Interface      |
|           | Detach Interface      |
|           | Edit Instance         |
|           | Attach Volume         |
|           | Detach Volume         |
| 1.        | Update Metadata       |

5. You can assign a pre-defined metadata object by locating the applicable object on the left column "Available Metadata" and clicking + to add the object to the 'Existing Metadata' column. then click save.

| Available Metadata    | Filter              | Q                | Existing Metadata             | Filter |  |
|-----------------------|---------------------|------------------|-------------------------------|--------|--|
| Custom                |                     | +                | sw_webserver_nginx            | 80     |  |
| > Database Software   |                     | •                |                               |        |  |
| > Runtime Environment |                     | •                |                               |        |  |
| ✓ Web Servers         |                     | •                |                               |        |  |
| > Apache HTTP Serve   | er                  | •                |                               |        |  |
| > IIS                 |                     | •                |                               |        |  |
| ✓ Nginx               |                     | •                |                               |        |  |
| HTTPS Port            |                     | •                |                               |        |  |
| Version               |                     | •                |                               |        |  |
| HTTP Port (sw_webser  | ver_nginx_http_po   | rť)              |                               |        |  |
| The configured TCP/IP | port on which the w | veb server liste | ens for incoming HTTP connect | ions.  |  |

6. To add custom metadata objects enter the tag name in the appropriate box and then click the + button

## Update Instance Metadata

You can specify resource metadata by moving items from th there are metadata definitions from the Glance Metadata C $\epsilon$ with the key of your choice.

|                     | Filter   | Q |
|---------------------|----------|---|
| Custom custom_metad | lata_tag | + |

7. Enter the required custom metadata to the object on the right column then click 'Save'

| custom_metadata_tag custom_data   sw_webserver_nginx 8080 |
|-----------------------------------------------------------|
| sw_webserver_nginx 8080                                   |
|                                                           |
|                                                           |
|                                                           |
|                                                           |
|                                                           |
|                                                           |
|                                                           |
|                                                           |
|                                                           |
|                                                           |
|                                                           |
|                                                           |
|                                                           |
|                                                           |
|                                                           |
|                                                           |

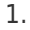